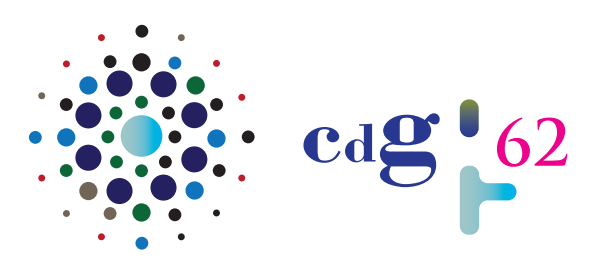

www.cdg62.fr/

CENTRE DE GESTION DE LA FONCTION PUBLIQUE TERRITORIALE **DU PAS-DE-CALAIS** 

## e-CdG62 : Guide utilisateur de l'application

| La page d'a                                  | ccueil de l'                                              | applicatio                                                                                  | 1                                              |                                  |                                  |   |      |
|----------------------------------------------|-----------------------------------------------------------|---------------------------------------------------------------------------------------------|------------------------------------------------|----------------------------------|----------------------------------|---|------|
| ••• • • • < >                                | 0                                                         | 🔒 extran                                                                                    | et.cdg62.fr                                    | C                                |                                  | Ċ | + 88 |
| 🙆 Extranet - Tableau de bord                 |                                                           |                                                                                             | 🖾 Extranet - Tableau de bord                   |                                  |                                  |   |      |
| Cal 62 Tableau de bor                        | d Menu -                                                  |                                                                                             |                                                |                                  |                                  | - | •    |
| Carrière  Agents  Tansmissions  Collectivité | Conseils statutaires<br>Liste des conseils<br>statutaires | Saisine des instances<br>> CAP<br>> CT & CHSCT<br>> CCP<br>> CCP<br>> COrseil de discipline | Assurances statutaires<br>& PSC<br>> Solisines | Base documentaire<br>> Documents | Administration<br>> Utilisateurs |   |      |

Le menu haut du tableau de bord vous permet de naviguer dans les différentes fonctionnalités de l'application. Elles sont regroupée en 7 thématiques : **Carrière**, **Conseils statutaires**, **Saisine des instances**, **Assurances statutaires et PSC**, **Base documentaire**, **Administration**.

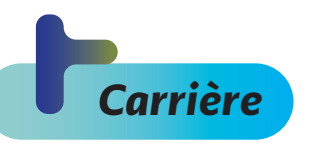

C'est dans cette rubrique que vous allez pouvoir interagir sur les aspects liés à vos agents, à la transmission d'éléments et sur la fiche d'identité de la collectivité.

## 1/LE MENU AGENTS:

| ••• • • • • • •            | 0          | a extranet.cdg62 | fr 🖒                   |                                  | ₾        | + 88  |
|----------------------------|------------|------------------|------------------------|----------------------------------|----------|-------|
| Extranet - Tableau de bord |            | EX Ex            | tranet - Agents        |                                  |          |       |
| cdg 62 Tableau de bo       | ord Menu - |                  |                        |                                  | -        | 6     |
| Liste des agents (7)       | 2          | <b>e</b>         | 🛓 Exporter au format E | xcel 🛃 Télécharger le tableau de | es effec | ctifs |
| MATRICULE                  | мом        | PRÉNOM           | NOM PATRONYMIQUE       | DATE DE NAISSANCE                |          |       |
|                            |            |                  |                        |                                  | 4        |       |
| 32298 B                    | ORDET      | JONATHAN         | BORDET                 | 03/10/1985                       | •        | ٩     |
| 36944 K                    | CUS        | Frédéric         | KUS                    | 06/09/1980                       | •        | ٩     |

Vous y retrouverez la **liste des agents** de la collectivité avec la possibilité d'**exporter cette liste au format Excel** ou de **télécharger le tableau des effectifs** de votre structure.

Vous avez également la possibilité de **consulter la fiche détaillée d'un agent** en cliquant sur l'icône **(a)** ou de créer une nouvelle transmission pour un agent via l'icône **(b)** 

## 2/LE MENU TRANSMISSIONS:

| ••• • • < >                 | 0        | 🔒 extranet.           | .cdg62.fr                | C                     |                     | ) ا            | <u>^</u> + | F 88 |
|-----------------------------|----------|-----------------------|--------------------------|-----------------------|---------------------|----------------|------------|------|
| Extranet - Tableau de bord  |          |                       | Extranet - Transmissions |                       |                     |                |            |      |
| Tableau de bord             | Menu -   |                       |                          |                       |                     | -              |            | •    |
| Liste des transmissions (0) |          |                       | •                        | + Créer pour un agent | + Créer par lot pou | rr plusieurs a | igen       | ts   |
| COLLECTIVITÉ                | DOCUMENT | MATRICULE DE AG       | ENT                      | CRÉÉ LE<br>Tous       | STATUT TRAITÉ       | ÉLE            | ٥          |      |
|                             |          | Aucune transmission d | le document trouvé       |                       |                     |                |            |      |

Par ce menu, vous retrouverez la **liste des transmissions** déjà effectuées ainsi que la possibilité de **créer une transmission pour un agent** (nouvel agent ou déjà existant) ou pour **un lot d'agents**.

Dans le cas d'une transmission **pour un nouvel agent**, lors de la sélection de l'agent concerné, cliquez sur « Nouvel agent » et complétez sa fiche.

| eation d'une transmission                                    | Le document concerne un : Agent existant   Nouvel agent |
|--------------------------------------------------------------|---------------------------------------------------------|
| Enregistrer                                                  | Renseignez les informations du nouvel ag                |
| Document                                                     | Nom                                                     |
| Choisissez le document 🗘                                     | Prénom                                                  |
| Agent concerné                                               | Defense                                                 |
| Cliquez ici pour sélectionner un agent à affecter à la ric 🔍 | Prenom                                                  |
| Document<br>Extensions autorisées : pdf docx docm doc odt    | Nom patronymique                                        |
|                                                              | Nom patronymique                                        |
|                                                              | Date de naissance                                       |
|                                                              | dd/mm/yyyy                                              |
| Glisser et déposer votre document ici ou cliquer ici         |                                                         |
|                                                              |                                                         |
|                                                              | Fermer Vali                                             |

## 3/ LE MENU COLLECTIVITÉ :

Vous y retrouverez les **informations relatives** à la collectivité et la possibilité de demander la modification d'une information via le bouton « Faire une demande de révision ». Cette fiche d'identité revêt une importance capitale pour fluidifier les échanges entre les collectivités/établissements publics et le CdG62 et permettre un ciblage optimum des interlocuteurs concernés par l'information transmise par le CdG62. Nous vous conseillons de la vérifier dès votre première connexion et de la mettre à jour à la moindre modification.

|                                                                                               |                          |                         | Faire une demande de       | Enregistrer les mo |
|-----------------------------------------------------------------------------------------------|--------------------------|-------------------------|----------------------------|--------------------|
|                                                                                               | INFORMATIONS GÉNÉRALI    | PRESTATIONS CONVENTIONS | NÉES CONSELS STATUTAIRES   |                    |
| SARET                                                                                         |                          |                         |                            |                    |
| Population<br>0                                                                               |                          |                         | Signature de l'autorité    |                    |
| Adresse                                                                                       |                          |                         |                            |                    |
| Numéro de vole                                                                                | - Bi                     | <ul> <li>ter</li> </ul> |                            |                    |
| Nom de la vole                                                                                |                          |                         |                            |                    |
| Complément                                                                                    |                          |                         |                            |                    |
| Code postal                                                                                   | Ville                    |                         |                            |                    |
| 69100                                                                                         | VILLEURBANNE             |                         |                            |                    |
| 69100                                                                                         | VILLEURBANNE             |                         |                            |                    |
| Coordonnées                                                                                   | VILLEURBANNE             |                         |                            |                    |
| 69100<br>Coordonnées<br>Intercommunatifé de rottochement                                      | VILLEURBANNE             |                         | Code APE                   |                    |
| 29100<br>Coordonnées<br>Intercommunalité de nation herment                                    | VILLEURBANNE             |                         | Code AFE                   |                    |
| erico<br>Coordonnées<br>Intercommunatité de notachement<br>Méléphone                          | VILLEURBANNE             |                         | Code AFE<br>Fex<br>Sto web |                    |
| erico Coordonnées Intercomunitá de natochement Mat                                            | VELEDREMANE              |                         | Code APE<br>Fex<br>She web |                    |
| erico<br>Coordonnées<br>Intercommunité de rather barrant<br>Nétéphane<br>Matt<br>Contacts (0) | VILLEUREANNE<br>O Agusto |                         | Colo AT<br>Foc<br>Sie web  |                    |

| demande de révision |                |
|---------------------|----------------|
| Nom du champ        |                |
|                     |                |
| Nouvelle valeur     |                |
|                     |                |
|                     |                |
|                     | FERMER VALIDER |

Pour cela sélectionnez le nom du champ à modifier puis indiquer la nouvelle valeur. Après validation de la demande par nos services, la mise à jour sera effective.

De plus, l'onglet « Prestations conventionnées » vous permettra de retrouver la liste des conventions passées avec le CDG62.

Enfin, l'onglet Conseil statutaire vous permettra de retrouver la liste des demandes de conseil statutaires effectuées (selon votre profil d'habilitation, voir point Administration – Utilisateurs).

| Conseil           | s statutaires              |                                                |                                |
|-------------------|----------------------------|------------------------------------------------|--------------------------------|
| Collectivité de A | utres collectivité         | RESTATIONS CONVENTIONNÉES CONSEILS STATUTAIRES | + Créer une demande de conseil |
| CATÉGORIE         | DBJET DEMANDÉ LE DEMANDÉ P | AR MODIFIÉ LE DERNIER MESSAG                   | E LE STATUT                    |
|                   | Aucune                     | demande de conseil trouvée                     |                                |

Dans le menu « Liste des conseils statutaires » vous retrouverez la **liste des demandes de conseils statutaires** effectuées auprès de notre service (selon votre profil d'habilitation, voir point Administration – Utilisateurs). Vous avez également la possibilité de **créer une nouvelle demande**. Pour faciliter vos démarches, assurer la traçabilité des questions et des réponses, priviligiez les demandes de conseils via l'application e-Cd62.

| Coising de            | e instance           |              |       |        |       |             |
|-----------------------|----------------------|--------------|-------|--------|-------|-------------|
| Saisine ae            | s instances          |              |       |        |       |             |
|                       |                      |              |       |        |       |             |
|                       |                      |              |       |        |       |             |
|                       | KI I                 |              |       |        |       |             |
|                       | New Original States  |              |       |        |       |             |
| Conseil de discipline | - Liste des saisines | (0)          |       |        |       |             |
| Conseil de discipline | - Liste des saisines | (0)          |       |        | + Cré | er une sais |
| Conseil de discipline | - Liste des saisines | (0) <b>E</b> | AGENT | STATUT | + Cré | er une sals |

Dans ce menu, vous retrouverez, **par instance** (CAP, CT & CHSCT, CCP, Conseil de discipline), la **liste des saisines effectuées**, mais également la possibilité de **créer une nouvelle saisine**. Selon votre profil d'habilitation, certaines instances peuvent ne pas être visibles (voir point Administration – Utilisateurs).

Certaines instances ne pourront à termes être saisies que par le biais de l'application e-CdG62, nous vous invitons donc fortement à privilégier ce moyen pour saisir ces instances.

| Assurances              | statutaires & PSC            |        |      |                  |
|-------------------------|------------------------------|--------|------|------------------|
|                         |                              |        |      |                  |
| Assurances statutaires/ | PSC - Liste des saisines (0) |        | (+ 0 | réer une saisine |
|                         |                              |        |      |                  |
| CRÉÉE LE                | TYPE DE SAISINE              | STATUT |      |                  |

C'est ici que vous retrouverez la **liste des transmissions** de documents **de type assurances statutaires et PSC** (Protection Sociale Complémentaire) effectuées. Vous avez également la possibilité de **créer une nouvelle transmission**. Le menu « Documents » est une passerelle vers la base documentaire accessible depuis le tableau de bord de l'extranet. C'est là que vous retrouverez la **liste des documents** mis à disposition par les services du Cdg62, classés par thématique.

| iste des documents (195)                                            |                                                                                                    |   |
|---------------------------------------------------------------------|----------------------------------------------------------------------------------------------------|---|
| Types de documents           Tous les types de documents         \$ | Modèles de documents                                                                                                    |   |
|                                                                     | Bourse de l'emploi - Brochure - Gérer vos offres et vos déclarations avec emploi-territorial.fr<br>Bourse de l'emploi - Fiche Info nº 1 - Procédures de recrutement des agents contractuels sur emplois permanents | 0 |
| Promotion do l'omoloj oublio                                        | Bourse de l'emploi - Gérer vos déclarations et vos offres pour vos recrutements (Cadre légal)                                                                                                    | ٨ |
| Promotion de remptor public                                         | Bourse de l'emploi - Guide d'utilisation de la bourse de l'emploi                                                                                                    | ٨ |
|                                                                     | Bourse de l'emploi - Information - Tableau des effectifs                                                                                                    | ٨ |
|                                                                     | Bourse de l'emploi - Modèle - Tableau des effectifs                                                                                                    | 2 |

Vous avez également la possibilité de **rechercher un document par mot clés**, en indiquant votre recherche dans « Modèles de documents »

| Administra              | ation        |                  |                               |        |           |
|-------------------------|--------------|------------------|-------------------------------|--------|-----------|
| Liste des comptes utili | isateurs (2) | 8                |                               |        | + Ajouter |
| LOGIN                   | NOM          | PRÉNOM           | ROLE                          | ACTIVÉ | 0         |
| 29999                   | 99999        | 99999            | Collectivité - Administrateur | ~      | 00        |
| communication@cdg62.fr  | СОММ         | Vue collectivité | Collectivité - Administrateur | ~      | 0         |

Dans le menu « Utilisateurs », vous avez la possibilité de retrouver la liste des comptes utilisateurs créés pour votre collectivité. Chacune dispose d'un compte de type « Administrateur » permettant la création d'autant de compte que nécessaire, avec des habitations différentes :

Crégtion d'un utilise

• Collectivité – Administrateur -> accès à l'ensemble des fonctionnalités, saisines, transmissions et création d'autres comptes utilisateurs. Il s'agit du plus haut niveau d'habilitation :

• Collectivité – Gestionnaire -> accès au menu « Carrière » :

• Collectivité – Consultant -> accès au menu « Base documentaire »;

· Collectivité – « type saisine » - Administrateur

-> accès à la/les fonctionnalités et accès à toutes

| Imail                                                      |                     |   |
|------------------------------------------------------------|---------------------|---|
| Emol                                                       |                     |   |
| Nom                                                        |                     |   |
| Nom                                                        |                     |   |
| ténom                                                      |                     |   |
| Prénom                                                     |                     |   |
| Role                                                       |                     |   |
| Chobissez lețies) rôle(s) de l'utilisateur                 |                     | * |
|                                                            |                     |   |
| Tout selectionner                                          | Tout désélectionner |   |
| Collectivité                                               |                     |   |
| Collectivité - Administrateur                              |                     |   |
| Collectivité - Gestionnaire                                |                     |   |
| Collectivité - Consultant                                  |                     |   |
| Collectivité - Carrières - Administrateur                  |                     |   |
| Collectivité - Conseils statutaires - Administrateur       |                     |   |
| Collectivité - Conseils statutaires - Gestionnaire         |                     |   |
| Collectivité - CAP - Administrateur                        |                     |   |
| Collectivité - CAP - Gestionnaire                          |                     |   |
| Collectivité - CHSCT - Administrateur                      |                     |   |
| Collectivité - CHSCT - Gestionnaire                        |                     |   |
| Collectivité - CCP - Administrateur                        |                     |   |
| Collectivité - CCP - Gestionnoire                          |                     |   |
| Collectivité - Conseil de discipline - Administrateur      |                     |   |
| Collectivité - Conseil de discipline - Gestionnaire        |                     |   |
| CollectMté - Assurances statutaires & PSC - Administrateur |                     |   |
| College Md. Annual and Antonia Math. Configuration         |                     |   |

les saisines effectuées par l'ensemble des comptes utilisateurs de la collectivité ;

• Collectivité – « type saisine » - Gestionnaire -> accès à la/les fonctionnalités et accès aux seules saisines effectuées par l'utilisateur connecté.

Pour information, un utilisateur peut avoir plusieurs rôles.